🕂 Marine Roam

### Marine Roam exercise Firth of Clyde marine features

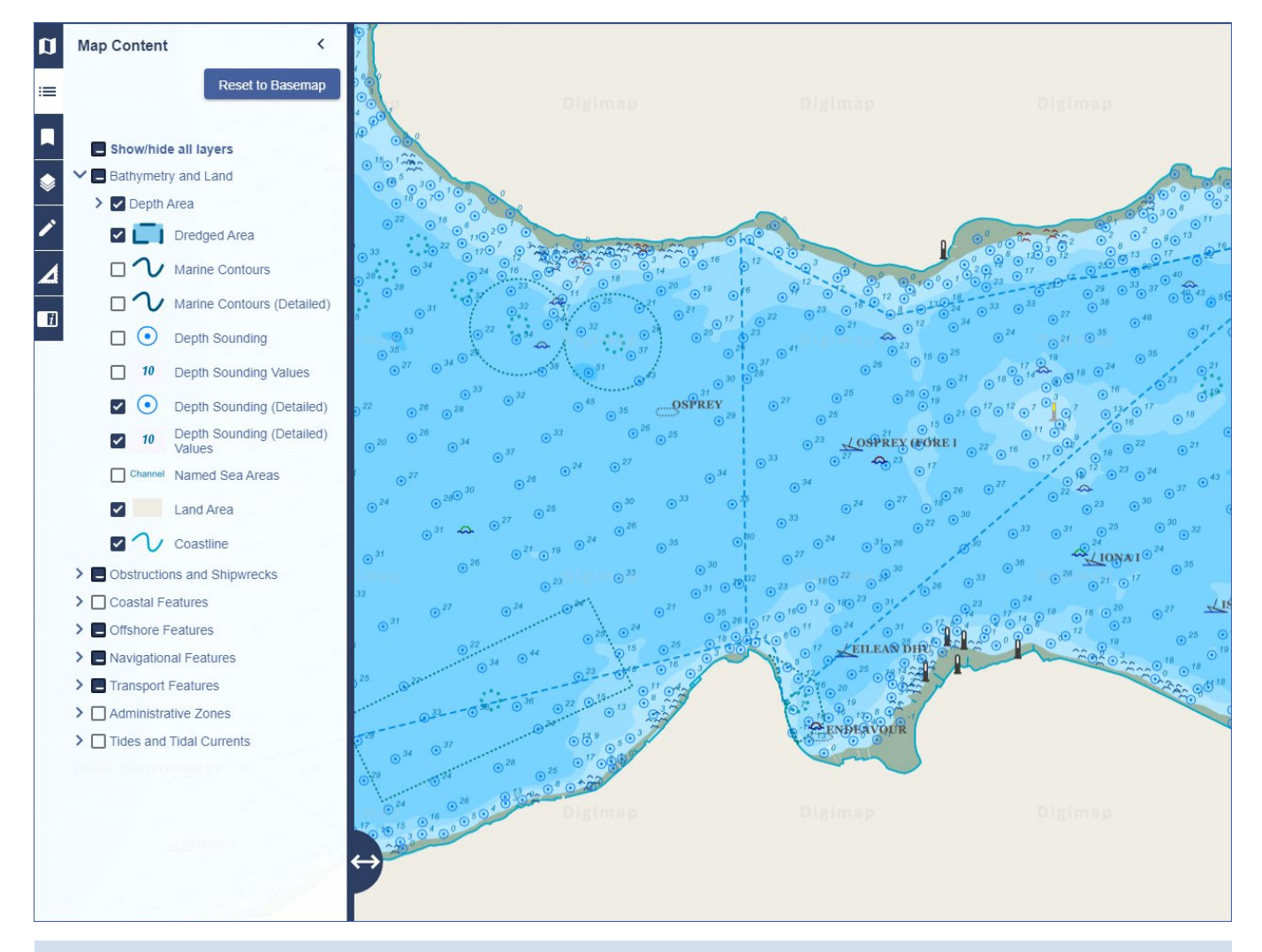

## Select map features and get feature information:

- 1. In Marine Roam, search for Gourock.
- 2. Pan north until your map resembles the map image.
- 3. Map Content: note that only a selection of the available marine features are displayed by default. Let's display some more:
  - a. In Bathymetry and Land section, display Depth Sounding (detailed) and Depth Sounding Values (detailed).
  - b. In Obstructions and Shipwrecks, display Wrecks names.
  - c. In Transport features, display Ferry.
- 4. Get feature info. try and find out more about the Osprey wreck. Zoom in as far as you can and select the wreck symbol see image on next page.
- 5. Legend: Can you identify the features circled in the image on the next page? Check the Map Content panel OR the map legend provided on the help page.

#### **Get feature information**

| eature Information               | n            | - ×                                                |
|----------------------------------|--------------|----------------------------------------------------|
| Feature(s)                       | Name         | Value                                              |
| Harbour area<br>(administrative) | Feature Name | OSPREY (FORE PART)                                 |
|                                  | Category     | Dangerous wreck                                    |
| Military practice area           | Additional   | vacht: Sunk: 1889/09/28: Length: 7.9m: Beam: 2.7m: |
| Bathymetry, Area,<br>Subtidal    | Information  | Draught: 1.5m; Tonnage: 11                         |
| Wreck, Dangerous<br>wreck        | Water Level  | always under water/submerged                       |
|                                  | Depth        | 23                                                 |
| Pilot boarding place,            | Updated      | 2015/09/18                                         |
| Undenned                         | -            |                                                    |
| Bathymetry, Area,<br>Subtidal    |              |                                                    |

#### Identify features from legend

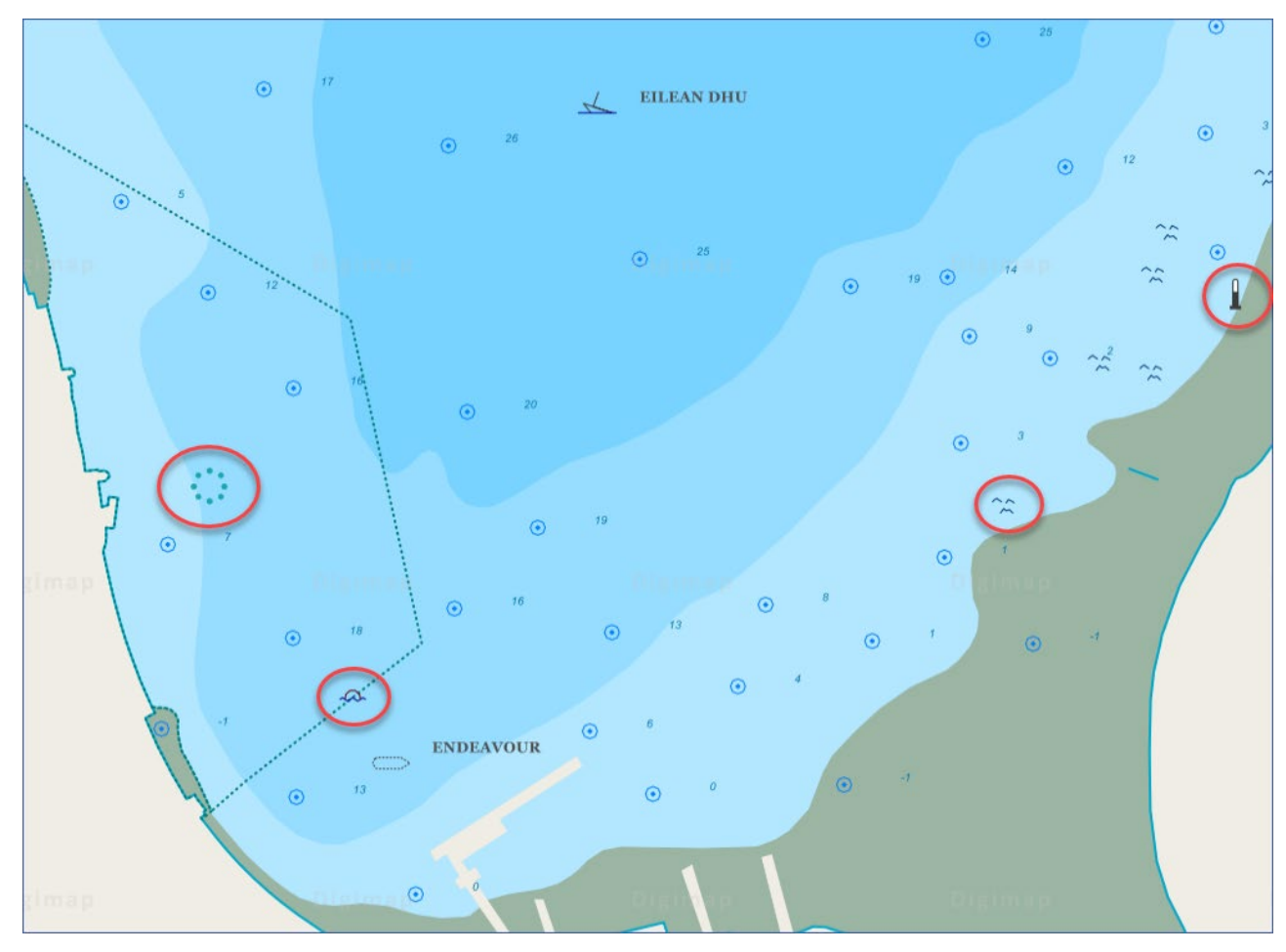

# BY NC SA